# 粗大ごみオンライン決済(令和5年10月2日~開始)

①ごみを選択

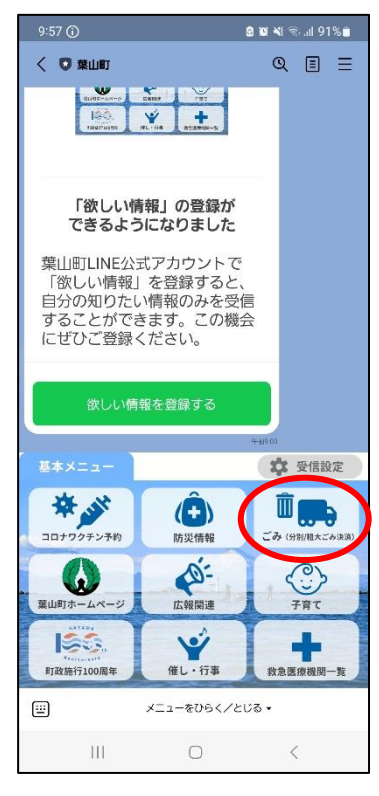

# ④いいえ⇒業者の案内

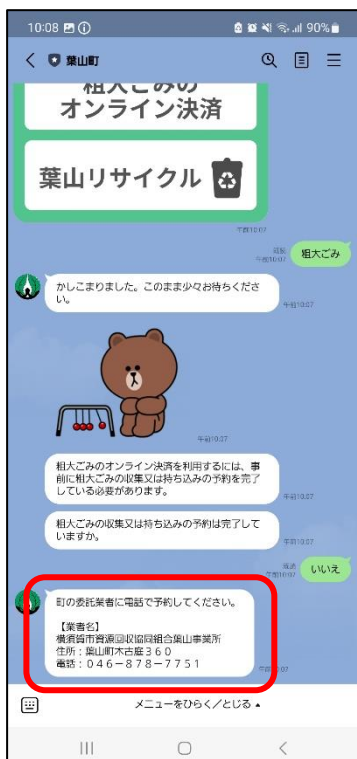

②オンライン決済選択

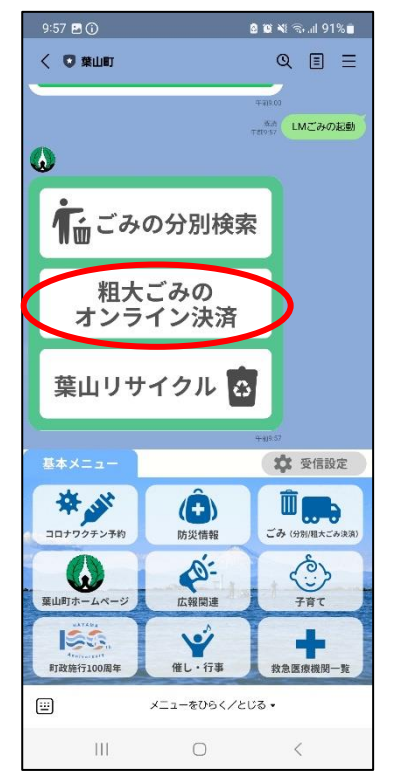

## ⑤はい⇒予約日の確認

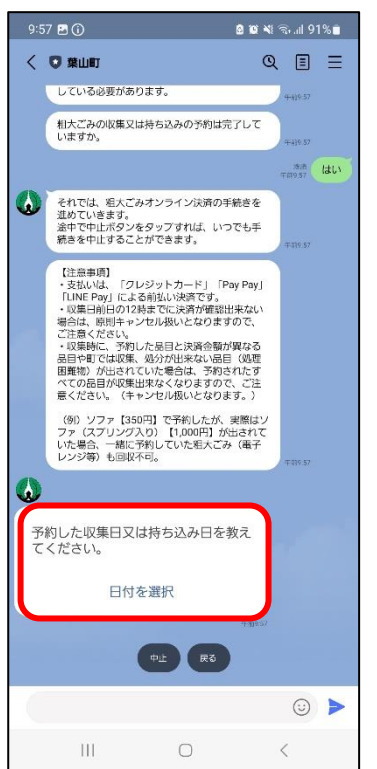

③事前予約の有無の確認

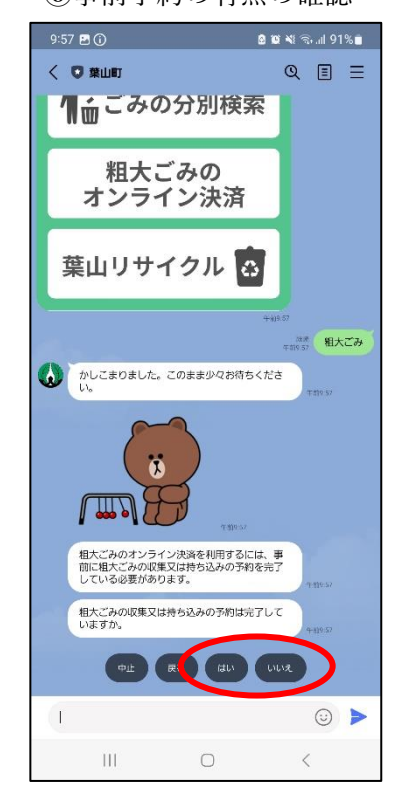

## ⑥予約日選択

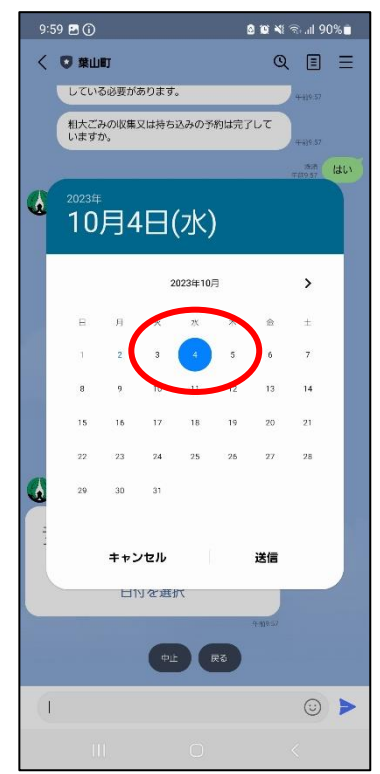

#### ⑦金種の確認

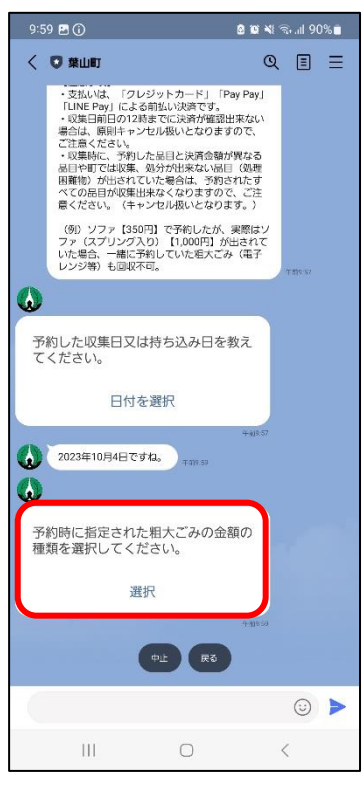

#### ⑩氏名の入力

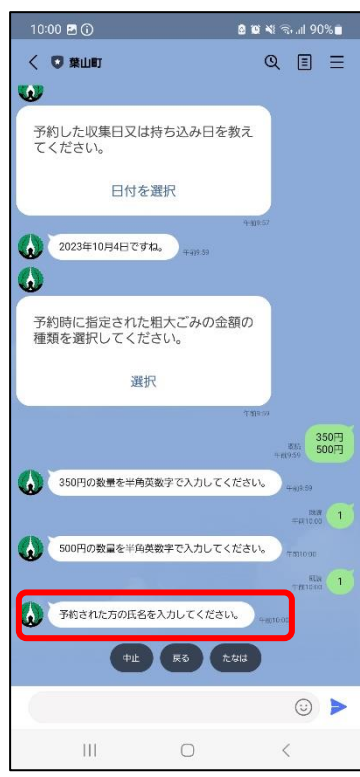

#### ⑧金種の選択

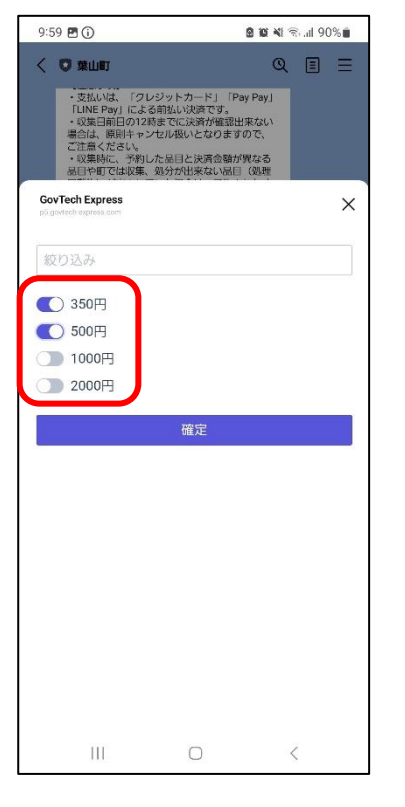

## ①郵便番号の選択

| 10:06 🖻 🛈 🔹 🕸 💐 😤 내 90% 🖬                                     |                |                |              |           |
|---------------------------------------------------------------|----------------|----------------|--------------|-----------|
| く 🖸 葉山町                                                       |                |                | Q (          | ∎≡        |
| 500円の数量を半角英数字で入力してください。<br>++ancoc                            |                |                |              |           |
| 54W 1                                                         |                |                |              |           |
| 予約された方の氏名を入力してください。<br>75000000000000000000000000000000000000 |                |                |              |           |
| -                                                             |                |                | 服服<br>fromer | 721       |
| 0                                                             |                |                |              |           |
| 郵便番号を選択してください。                                                |                |                |              |           |
| 選択                                                            |                |                |              |           |
| -##1001                                                       |                |                |              |           |
| 中止 戻る 2400111                                                 |                |                |              |           |
| 1                                                             |                |                | (            |           |
| 0                                                             |                | F              | <b>\$</b>    |           |
| U                                                             | <sup>1</sup>   | <sup>2</sup>   | ð 3          | $\propto$ |
|                                                               | 4              | 5              | 6            |           |
|                                                               | /ε             | 19;            | 4            | /         |
| !#1                                                           | ま <sup>7</sup> | р <sup>8</sup> | 6            |           |
| $\oplus$                                                      | *°小            | ゎ゜             | 、 <u></u> ?! | Ļ         |
| 111                                                           |                | 0              | $\sim$       |           |

## ⑨数量の入力

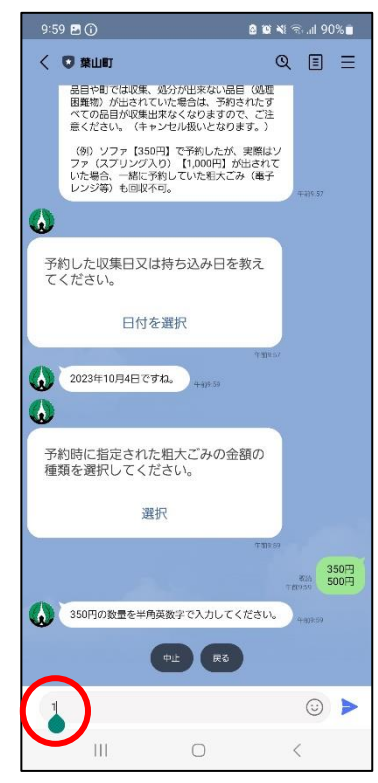

#### 12郵便番号選択

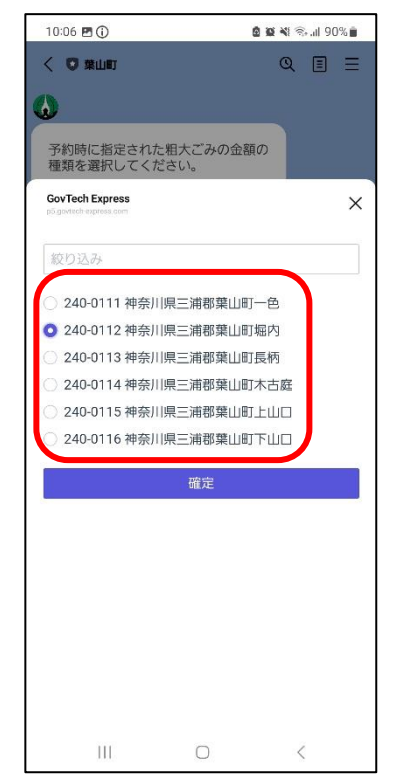

#### 13住所を入力

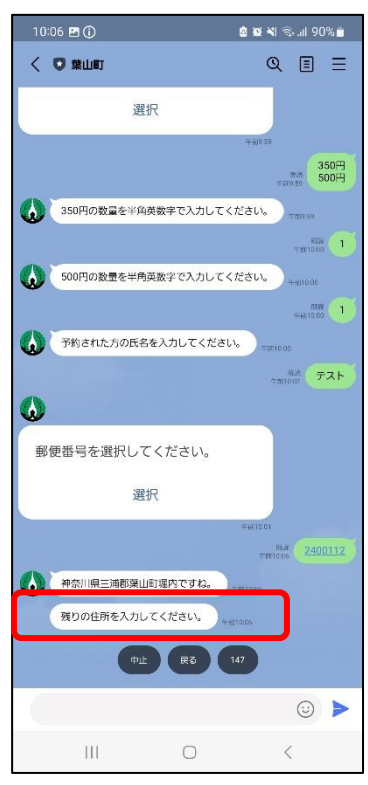

#### ⑭申請内容の確認

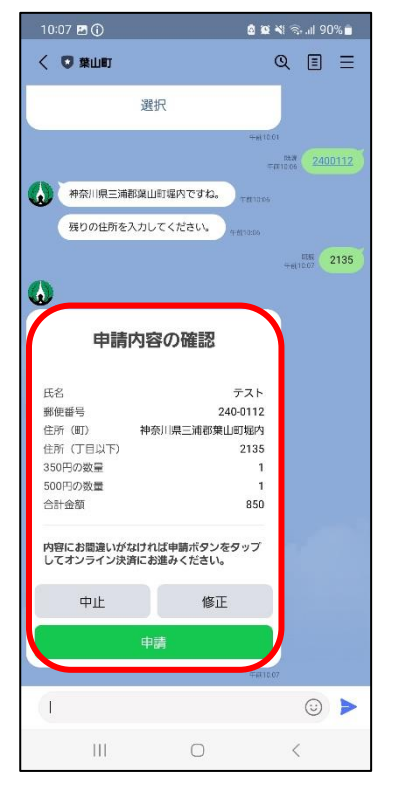

⑤決済

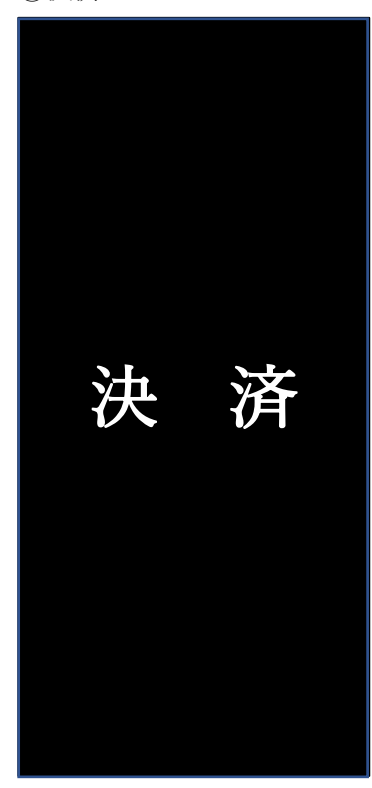

#### ①処理

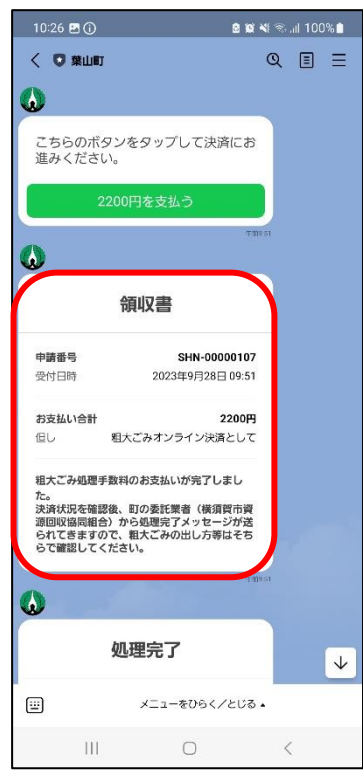

16領収書の発行

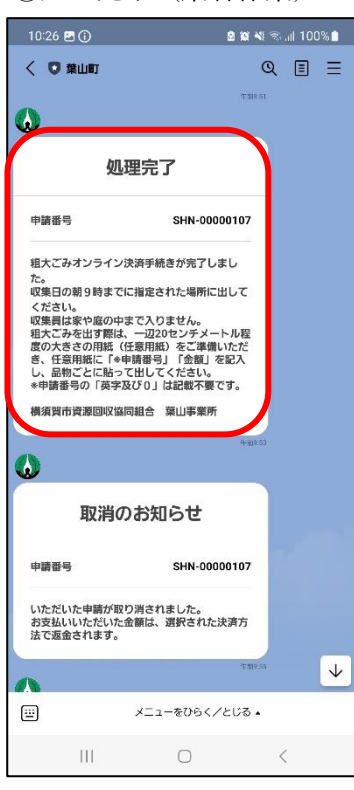

# ⑪処理完了(業者作業)